# **NETGEAR**<sup>®</sup>

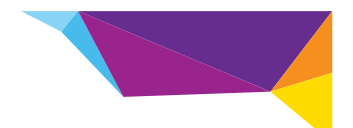

# Manual de Instalação do Amplificador de WiFi WN1000RP para dispositivos móveis

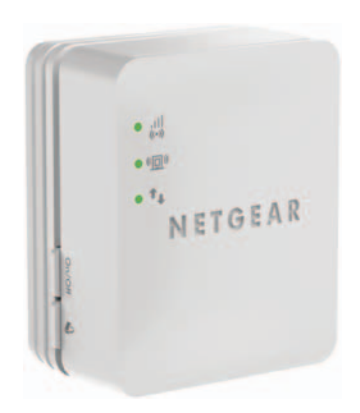

# Índice

| Introdução                                      | 3 |
|-------------------------------------------------|---|
| Conheça o seu Amplificador de WiFi              | 4 |
| Painel frontal e painel lateral                 | 4 |
| Painel inferior                                 | 4 |
| Descrição dos LED                               | 5 |
| Descrições dos Botões                           | 6 |
| Instalar o amplificador de WiFi                 | 7 |
| Posicionar o Amplificador de WiFi               | 7 |
| Ligar o amplificador de WiFi                    | 7 |
| Aceder às definições do amplificador de WiFi 10 | 6 |
| Perguntas mais frequentes 1                     | 7 |

# Introdução

O Amplificador de WiFi NETGEAR para dispositivos móveis aumenta a distância de uma rede WiFi, melhorando o sinal de WiFi existente, bem como a qualidade geral do sinal em longas distâncias. Um amplificador de WiFi repete os sinais de um router ou de um ponto de acesso WiFi.

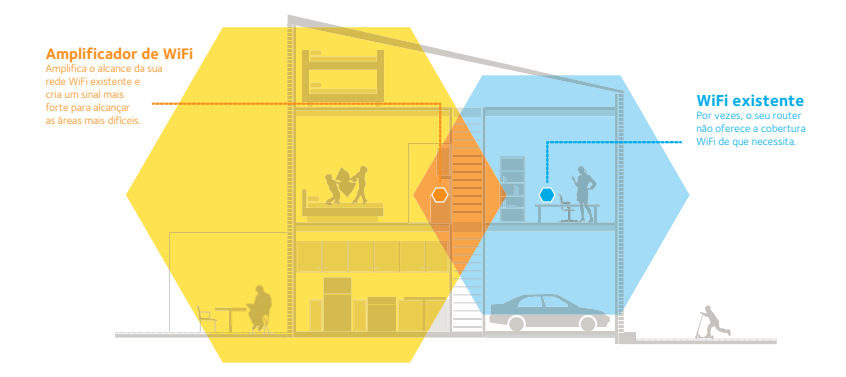

# Conheça o seu Amplificador de WiFi

Antes de instalar o amplificador de WiFi, conheça os seus LED e botões.

### Painel frontal e painel lateral

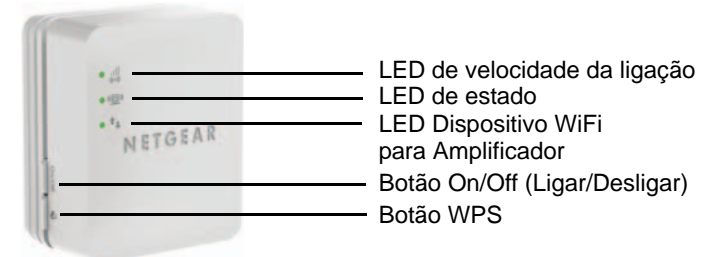

### **Painel inferior**

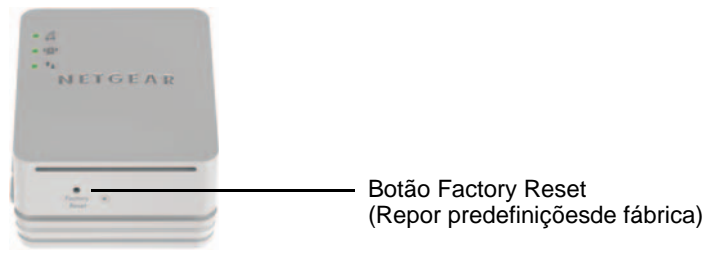

## Descrição dos LED

Utilize os LED durante a instalação para encontrar o melhor local para o amplificador de WiFi ou para monitorizar o respetivo desempenho.

LED de velocidade da ligação

Este LED indica uma ligação sem fios entre o amplificador de WiFi e o router.

- Verde fixo. Ligação ótima.
- Amarelo fixo. Ligação boa.
- Vermelho fixo. Ligação fraca.
- Desligado. Sem ligação

LED de estado

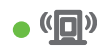

Este LED acende quando o amplificador de WiFi estiver ligado.

LED Dispositivo WiFi para Amplificador Este LED acende quando o amplificador de WiFi estiver ligado a um PC ou a um dispositivo móvel.

## Descrições dos Botões

O painel lateral inclui as seguintes funcionalidades:

- Botão On/Off (Ligar/Desligar). Liga e desliga o dispositivo.
- Botão WPS. Prima o botão WPS para estabelecer uma ligação sem fios entre o Amplificador de WiFi e o seu router. Todos os LED ficarão intermitentes quando a ligação WPS for iniciada.

O painel inferior inclui o botão Factory Reset (Repor predefinições de fábrica). Para utilizar este botão, insira um clipe de papel no orifício de reposição e segure-o até o LED de estado ficar intermitente. Aguarde até o amplificador reiniciar.

# Instalar o amplificador de WiFi

Posicione o amplificador de WiFi, ligue-o à tomada e à sua rede WiFi.

## Posicionar o Amplificador de WiFi

- Instale o amplificador de WiFi na mesma sala que o seu router WiFi.
   Nota: só é necessário que o router WiFi esteja próximo do amplificador durante o processo de configuração inicial.

## Ligar o amplificador de WiFi

Para aumentar o alcance da rede WiFi, deve ligar o amplificador WiFi à rede WiFi existente. Há duas formas de o fazer:

- Ligar por WPS. Para obter mais informações, consulte *Ligar por WPS* na página 8.
- Ligar por genie Smart Setup. Para obter mais informações, consulte Ligar por NETGEAR genie Smart Setup na página 10.

#### Ligar por WPS

O protocolo Wi-Fi Protected Setup (WPS) permite-lhe aceder de forma segura a uma rede WiFi, sem ter de introduzir o nome da rede ou a palavra-passe. O botão **WPS** está situado no router ou no ponto de acesso.

O WPS não é compatível com segurança de rede WEP. Se utiliza o método de segurança WEP, consulte *Ligar por NETGEAR genie Smart Setup* na página 10.

#### > Para ligar por WPS:

- 1. Prima o botão WPS 🎬 no amplificador de WiFi.
- 2. Após dois minutos, prima o botão WPS no router, modem-router ou ponto de acesso WiFi.

O LED de velocidade da ligação • (ii) no amplificador de WiFi acende e o amplificador de WiFi está ligado à rede WiFi existente.

**Nota:** se o LED de velocidade da ligação não acender, tente novamente. Se continuar a não acender, consulte *Ligar por NETGEAR genie Smart Setup* na página 10.

- Encontre o novo nome de rede do amplificador de WiFi.
   O nome da rede do amplificador de WiFi (SSID) é alterado para o nome da sua rede WiFi existente, seguido de \_EXT.
   Por exemplo:
  - Nome da rede WiFi existente. MyNetworkName
  - Novo nome da rede alargada. MyNetworkName\_EXT
- Ligue os seus dispositivos WiFi existentes à nova rede alargada (MyNetworkName\_EXT).

Utilize a mesma palavra-passe de WiFi utilizada para o seu router WiFi.

5. Desligue o amplificador de WiFi e aproxime-o da área com um sinal WiFi fraco.

O local escolhido deve estar dentro do alcance da rede do router WiFi existente.

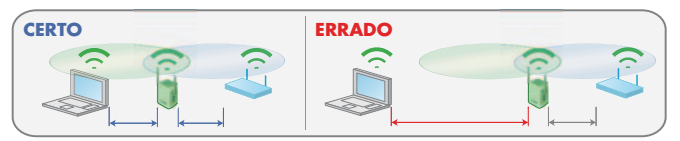

6. Ligue o amplificador de WiFi a uma tomada elétrica e aguarde um minuto.

O LED de estado • (1) fica verde. Se o LED de estado não acender, prima o botão **On/Off** (Ligar/Desligar).

Utilize o LED de velocidade da ligação no painel frontal para o ajudar a escolher um local onde a ligação do amplificador WiFi ao router seja boa.

#### Ligar por NETGEAR genie Smart Setup

 Utilize um utilitário de rede WiFi num computador ou num dispositivo móvel para encontrar e ligar à rede WiFi NETGEAR\_EXT (SSID).

| Pad                       | 17.25                | 100% |
|---------------------------|----------------------|------|
| Settings                  | Wi-Fi                |      |
| Airplane Mode             | W-R                  | CH O |
| Bluetooth Of              | Choose a Network     |      |
| Do Not Disturb            | 0.AC                 | 87.0 |
| Notifications             | 0.8                  | + O  |
|                           | SCVYQ                | 87.0 |
| General 🚺                 | CHOS-DUT             | 87 0 |
| Sounds                    | DC WNDR34v3-2.4G     | 87 0 |
| Brightness & Wallpaper    | DC WNDR34v3-5G 2GEXT |      |
| Picture Frame             | GUESTOS-DUT          |      |
| Privacy                   | JackLin              | 170  |
| Ci Kloud                  | KC2Kv4               | 87 0 |
| Mail, Contacts, Calendars | KC4500-2.4G          | 8+ 0 |
| - Notes                   | NETGEAR dennis EXT   | 87 0 |
| Reminders                 | V NETGEAR EXT        | 70   |
| Messages                  | netgear-1            | + 0  |
|                           |                      |      |

Após estabelecer a ligação ao computador ou ao dispositivo móvel, o LED Dispositivo WiFi para Amplificador • 🕰 ficará verde.

2. Abra uma janela no navegador da Web no mesmo computador ou dispositivo móvel.

O navegador irá direcioná-lo para a NETGEAR genie<sup>®</sup> Smart Setup.

**Nota:** se não for automaticamente direcionado para NETGEAR genie, abra um navegador da Internet e introduza **www.mywifiext.net** na barra de endereços do navegador. Introduza **admin** como nome de utilizador e **password** como palavra-passe.

3. Selecione uma rede WiFi para alargar e clique no botão **Continue** (Continuar).

| NETGEAR G                                | eni    | e⁼                       |             |        |                |       |
|------------------------------------------|--------|--------------------------|-------------|--------|----------------|-------|
| Extender-to-Router<br>Device-to-Extender | Select | the name of your existin | ig network. | Re     | fresh Continue | 1     |
| Apply Settings                           | -      | \$ SIO                   | Channel     | Signal | Security       |       |
|                                          | 0      | lulu                     | 1           | 100%   | WPA2-PSK       |       |
|                                          | 0      | B((o))((o))M             | 4           | 100%   | WPA2-PSK       |       |
|                                          | 0      | lulu                     | 1           | 100%   | WPA2-PSK       |       |
|                                          | 0      | NETGEAR-WNDR4500         | 6           | 100%   | WPA2-PSK       |       |
|                                          | 0      | php                      | 6           | 100%   | WPAWPA2-PSK    |       |
|                                          | 0      | NETGEAR33                | 9           | 100%   | WPA2-PSK       | (I. U |
|                                          | 0      | WNDR4500v2_Team          | 11          | 100%   | WPA2-PSK       | 1 1   |
|                                          |        | D6300_2.4Main            | 11          | 100%   | WPAWPA2-PSK    |       |

 Introduza a frase de acesso da rede (também denominada por palavra-passe ou chave de rede) no campo PassPhrase (Frase de acesso) e clique no botão Continue (Continuar).

| NETGEAR G                                                  | enie <sup></sup>                                                                     |                                                                                                    |  |
|------------------------------------------------------------|--------------------------------------------------------------------------------------|----------------------------------------------------------------------------------------------------|--|
| Extender-to-Router<br>Device-to-Extender<br>Apply Settings | Enter the se<br>Your existing ne<br>Name (SSI):<br>Security:<br>PassPhrase :<br>Back | curity settings of the selected WiFi network.<br>twork in 24GHz:<br>D5300 24Man<br>WPAPSK - WPA2PSK<br>Continue |  |

 Introduza o nome (SSID) para a rede do amplificador de WiFi no campo 2.4GHz Network Name (SSID) (Nome da rede de 2,4 GHz), e clique no botão Continue (Continuar).

**Nota:** pode utilizar as mesmas definições de segurança que a sua rede existente selecionando a caixa de verificação.

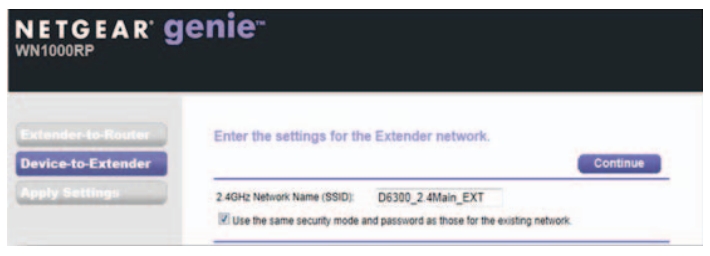

# As definições do amplificador de WiFi são aplicadas e é apresentado o seguinte ecrã:

| NETGEAR G                                                  | enie <sup>∞</sup>                                                                                                    |
|------------------------------------------------------------|----------------------------------------------------------------------------------------------------|
| Extender-to-Router<br>Device-to-Extender<br>Apply Settings | You are now one step away from completing the installation.  Usu: Extender network has been created: Extender network (2.4GH to bin):  Wreless network name (SBD): WDDR45000-2:C_EXT. Beschitzer: Beschitzer: Besc |

 Utilize um gestor de rede WiFi no computador ou no dispositivo móvel para ligar à nova rede WiFi do amplificador de WiFi.
 Repita este passo para todos os seus computadores e dispositivos móveis. 7. Selecione a caixa de verificação e clique no botão **Continue** (Continuar).

| NETGEAR            | genie <sup>_</sup>                                                                                                    |
|--------------------|----------------------------------------------------------------------------------------------------|
| Extender-to-Router | You are now one step away from completing the installation.                                                                                                    |
| Apply Settings     | Vour Extender network has been created<br>Extender network (2:4Grtz bign):<br>Wrieles network mark (550): (5:300, 2:4Main_EXT<br>Beauting Type: INFV/WPA2-PSK<br>Pasightnet<br>Next you will need to connect your wrieless devices to the Extender networks. On your wrieless device<br>reg laptop, tablet, transformer, gaming connois, etc) use the wrieless manager to find the extender<br>network marks and connect. For example, you might use Windows software as show blook to connect<br>your PC to the Extender network.                                                                                                    |
|                    | Contract to a network to connect to      Select a network to connect to      The and the selection of the selection of t |

8. Desligue o amplificador de WiFi e aproxime-o da área com um sinal WiFi fraco.

O local escolhido deve estar dentro do alcance da rede do router WiFi existente.

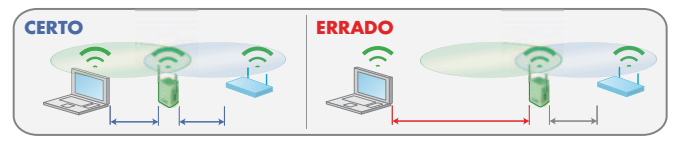

9. Ligue o amplificador de WiFi a uma tomada elétrica e aguarde um minuto.

O LED de estado • ( ) fica verde. Se o LED de estado não acender, prima o botão **On/Off** (Ligar/Desligar).

Utilize o LED de velocidade da ligação no painel frontal para o ajudar a escolher um local onde a ligação do amplificador WiFi ao router seja boa.

## Aceder às definições do amplificador de WiFi

Após a instalação, pode iniciar sessão no amplificador de WiFi para ver ou alterar as suas definições.

- Para iniciar sessão no amplificador de WiFi depois da configuração inicial:
- 1. Ligue um computador ou dispositivo móvel à rede do amplificador de WiFi.
- 2. Abra um navegador da Web.
- Introduza www.mywifiext.net ou www.mywifiext.com na barra de endereços do navegador.

É apresentado um ecrã de início de sessão.

4. Introduza **admin** como nome de utilizador e **password** como palavra-passe.

# Perguntas mais frequentes

Pode encontrar mais informações sobre o produto no Manual do utilizador, disponível online em *http://support.netgear.com*.

# O guia de configuração online continua a pedir-me a chave de segurança de rede (frase de acesso), mas tenho a certeza de que introduzi a frase de acesso correta. O que posso fazer?

Provavelmente, o amplificador de WiFi está posicionado no limite de cobertura do router. Para obter mais informações, consulte *Posicionar o Amplificador de WiFi* na página 7.

Se utilizar segurança WEP, certifique-se de que introduz a chave sem fios no campo adequado.

# Estou ligado a NETGEAR\_EXT e abri um navegador. Porque não consigo ver a NETGEAR genie Smart Setup?

Tente executar estes passos de resolução de problemas:

- Verifique se o seu computador está configurado para utilizar DHCP (normalmente, está).
- Verifique se o LED de estado Dispositivo WiFi para Amplificador está verde e se tem um endereço IP válido.

 Inicie novamente o navegador da Web e introduza www.mywifiext.net ou www.mywifiext.com na barra de endereços do navegador. Introduza admin como nome de utilizador e password como palavra-passe.

# Qual é o nome de utilizador e palavra-passe para iniciar sessão no amplificador de WiFi?

O nome de utilizador é **admin** e a palavra-passe é **password**. Ambos os campos são sensíveis a maiúsculas e minúsculas.

#### Ativei um filtro MAC sem fios (controlo de acesso sem fios -ACL) no meu router. O que devo fazer ao instalar o amplificador de WiFi?

Quando o dispositivo sem fios ligar ao router através do amplificador de WiFi, o endereço MAC do dispositivo sem fios apresentado no router é convertido para outro endereço MAC. Se o filtro MAC do seu router estiver ativo, o dispositivo sem fios liga ao amplificador de WiFi mas não consegue obter um endereço IP do amplificador de WiFi e não pode aceder à Internet. Para permitir que o dispositivo sem fios receba um endereço IP do amplificador de WiFi e aceda à Internet, tem de fornecer o endereço MAC convertido ao router.

#### > Para obter o endereço MAC convertido:

- 1. Desative o filtro MAC no router.
- 2. Ligue o amplificador de WiFi e ligue todos os seus dispositivos sem fios ao amplificador de WiFi.
- Verifique se o indicador LED de velocidade da ligação permanece aceso.
- Inicie sessão no router e verifique os dispositivos ligados no ecrã Dispositivos ligados.
- 5. Adicione quaisquer endereços MAC iniciados por **02:0F:B5** à tabela do filtro MAC do router.

| acried                             | Derices                                                                                       |                                                                                             |                                                                                                    |
|------------------------------------|-----------------------------------------------------------------------------------------------|---------------------------------------------------------------------------------------------|----------------------------------------------------------------------------------------------------|
| ed Device                          |                                                                                               |                                                                                             |                                                                                                    |
|                                    | IP Address                                                                                    | Device Name                                                                                 | MAC Address                                                                                                    |
| 1                                  | 192 168 1.7                                                                                   | SQA-PERF-PC                                                                                 | D4 8E D9.8A 85.90                                                                                                    |
| eless De                           | rices (Wireless intruders also t<br>IP Address                                                | how up here)<br>Device flame                                                                | MAC Address                                                                                                    |
| eless De                           | vices (Wireless intruders also t                                                              | how up here)                                                                                |                                                                                                    |
| eless De                           | vices (Wireless intruders also t<br>IP Address<br>192.168.1.8                                 | how up here)<br>Device Name<br>optplex-936c99                                               | MAC Address<br>02 0F 85 C4 7C C8                                                                                                    |
| eless De                           | vices (Wireless intruders also t<br>19 Address<br>192.168.1.8<br>192.168.1.10                 | how up here)<br>Device Name<br>optplex-936-09<br>sqx-del_5300                               | MAC Address<br>02 0F 85 C4 7C C8<br>02 0F 85 28 31 20                                                                                      |
| eless De                           | vices (Wireless intruders also t<br>19 Address<br>192.168.1.8<br>192.168.1.0<br>192.168.1.250 | how up here)<br>Device Name<br>optplax-936099<br>sqa-dell_5300<br>vh02500RP                 | MAC Address<br>02 0F 85 C4 7C C8<br>02 0F 85 24 7C C8<br>02 0F 85 28 31 20<br>02 0F 85 3C 59 E3                                            |
| eless De                           | vices (Wireless intruders also t<br>192 168 1.8<br>192 168 1.0<br>192 168 1.250               | how up here)<br>Device Name<br>optplax-035c99<br>sqa-dell_5300<br>vht2500RP                 | 84C Address<br>02 0F 85 C4 7C C8<br>02 0F 85 28 31 20<br>02 0F 85 3C 59 E3<br>E0 24 82 3C 59 E4                                            |
| eless Der<br>1<br>2<br>3<br>4<br>5 | vices (Wireless intruders also t<br>192 168 1.8<br>192 168 1.0<br>192 168 1.250<br>           | how up here)<br>Opvice Name<br>cptplax.35/59<br>sqa-dell_5300<br>wtc2500RP<br>sqa-dell_5300 | MAC Address<br>02 0F 85 C4 7C C8<br>02 0F 85 26 31 20<br>02 0F 85 26 31 20<br>02 0F 85 2C 98 53<br>E0 24 82 3C 59 E4<br>02 0F 85 2C 91 720 |

#### Assistência

Obrigado por escolher produtos NETGEAR. Depois de instalar o dispositivo, localize o número de série na etiqueta do produto e utilize-o para registar o produto em https://my.netgear.com.

Tem de registar o seu produto para poder utilizar a assistência telefónica da NETGEAR. A NETGAR recomenda que registe o seu produto através do site da NETGEAR.

Para obter atualizações do produto e assistência online, aceda a http://support.netgear.com.

A NETGEAR recomenda que utilize apenas recursos da assistência oficial da NETGEAR. Pode obter o manual do utilizador online no site *http://downloadcenter.netgear.com* ou através de um link na interface de utilizador do produto.

#### Marcas comerciais

NETGEAR, o logótipo NETGEAR e Connect with Innovation são marcas registadas e/ou marcas comerciais registadas da NETGEAR, Inc. e/ou das suas subsidiárias nos Estados Unidos e/ou em outros países. As informações estão sujeitas a alterações sem aviso prévio. © NETGEAR, Inc. Todos os direitos reservados.

#### Conformidade

Para obter a atual Declaração de Conformidade na UE, visite http://support.netgear.com/app/answers/detail/a\_id/11621/.

Para obter informações sobre conformidade regulamentar, visite http://www.netgear.com/about/regulatory/.

Apenas para uso interno. Válido em todos os Estados-membros da UE, estados da EFTA e Suíça.

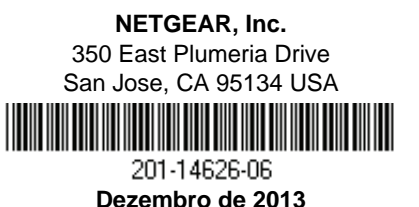